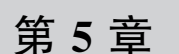

# 基于 Python 的 I/O 交互

CHAPTER 5

前面章节介绍了如何使用 Vivado 设计自己的硬件模块,以及如何通过 AxiGPIO 将自己设计的模块与 PS 连接起来。本章主要介绍基于 Jupyter Notebook,通过 Python 代码的方式操作 AxiGPIO 与用户设计的硬件模块进行交互。

# 5.1 Jupyter Notebook 介绍

Jupyter Notebook 是 Fernando Perez 发起的 IPython 项目。IPython 是一种交互式 shell,与普通的 Python shell 相似却具有一些很好的功能,如语法高亮显示和代码补全等。 Jupyter Notebook 的工作方式是通过 Web 浏览器打开并编辑 Python 源代码,将其消息发送给 IPython 内核,由内核执行代码,然后将结果发送回浏览器的 Notebook。IPython 内核 是在后台运行的 IPython 应用程序,本书介绍的 IPython 内核是运行在 Zynq-7000 的 PS 上的。

Jupyter 的核心是 Notebook 服务器,通过浏览器连接到该服务器。而 Notebook 呈现为 Web 应用。保存 Notebook 时,它将作为 JSON 文件(文件扩展名为. ipynb)写入到该服务器中。

采用 Jupyter Notebook 架构的一个优点是:内核无须运行 Python。由于 Notebook 和 内核相互独立,因此可以在两者之间发送任何语言的代码。例如,早期的两个非 Python 内 核分别是 R 语言和 Julia 语言。使用 R 内核时,用 R 编写的代码将发送给执行该代码的 R 内核,这与在 Python 内核上运行 Python 代码完全一样。IPython Notebook 如今已被更名 为 Jupyter Notebook,因为 Notebook 变得与编程语言无关。新的名称 Jupyter 由 Julia、 Python 和 R 组合而成。

第二个优点是可以在任何地方运行 Notebook 服务器,并且可通过互联网访问服务器。 通常会在存储所有数据和 Notebook 文件的自有计算机上运行服务器。但是,也可以在远 程计算机或云实例(如本书介绍的 PYNQ 云节点)上设置服务器。之后,就可以在世界上任 何地方通过浏览器访问 Notebook。

第三个优点是由于它们比 IDE 平台更具交互性,因此它们被广泛地应用于教学场景。

## 5.1.1 Jupyter 组件

Jupyter 组件的内容:

(1) Web 浏览器:交互式 Web 应用程序,用于交互式编写和运行代码以及编写笔记本 文档。

(2) 内核:由 Notebook Web 应用程序启动的独立进程,它以给定语言运行用户代码并 将输出返回给 Notebook Web 应用程序。对于 PYNQ 来说,它是用 Python 编写的,是 Jupyter Notebook 的默认内核,也是 PYNQ 发行版中为 Jupyter Notebook 安装的唯一 内核。

(3) Notebook 文档:包含 Notebook Web 应用程序中所有内容表示的自包含文档。

## 5.1.2 Notebook 基础

Notebook 服务器在 PYNQ上 PS端 ARM 处理器上运行。当本地电脑以任何方式与 PYNQ 开发板连接时,使用任意浏览器访问 pynq:9090 即可连接到 Jupyter Notebook。 图 5-1 为 Jupyter Notebook 界面。

(1) 要创建新的 Notebook 文档,请单击列表顶部的 New 按钮,然后从下拉列表中选择,如图 5-2 所示。

| 💭 jupyter                                | Logout                  | Upload New - |
|------------------------------------------|-------------------------|--------------|
|                                          |                         | Notebook:    |
| Files Running Clusters                   |                         | Duthon 2     |
| Select items to perform actions on them. | Upload New - 2          | Python 3     |
|                                          | Name      Last Modified | Other:       |
| D base                                   | 1 个月前                   | Text File    |
| C common                                 | 1 个月前                   | Folder       |
| getting_started                          | 1 个月前                   | Terminal     |
| C logictools                             | 1 个月前                   |              |

图 5-1 Jupyter Notebook 界面

图 5-2 新建文档

(2)列表中图标为绿色,且显示绿色 Running 文本的文件是正在运行的文件,如图 5-3 所示。直到明确关闭为止,这些文件会一直运行。

| Dutitled.ipynb    | 21 小时前        | 28.7 kB |
|-------------------|---------------|---------|
| Untitled1.ipynb   | 9 天前          | 838 B   |
| Untitled2.ipynb   | 17 天前         | 1.32 kB |
| 🗟 Untitled3.ipynb | Running 6 分钟前 | 555 B   |

图 5-3 正在运行的文件

(3) 要查看所有正在运行的文件及其目录,可以选择 Running 选项,如图 5-4 所示。

| Files                               | Bunning    | Clustere |  |  |  |  |   |         |          |     |
|-------------------------------------|------------|----------|--|--|--|--|---|---------|----------|-----|
| Files                               | Running    | Clusters |  |  |  |  |   |         |          |     |
| Currently running Jupyter processes |            |          |  |  |  |  |   |         |          |     |
| Terminals •                         |            |          |  |  |  |  |   |         |          |     |
| There are no terminals running.     |            |          |  |  |  |  |   |         |          |     |
|                                     |            |          |  |  |  |  |   |         |          |     |
| Notebook                            | ks 🕶       |          |  |  |  |  |   |         |          |     |
| 🖉 Untit                             | led3.ipynb |          |  |  |  |  | P | ython 3 | Shutdown | 几秒前 |

#### 图 5-4 查看运行文件

## 5.1.3 Notebook 用户界面

创建文件或打开现有文件后,将进入 Notebook 用户界面。Notebook 用户界面具有以下主要区域:

(1) Notebook 的名称。

(2) 主工具栏提供了保存、导出、重载 Notebook,以及重启内核等选项。

(3) 快捷键。

(4) Notebook 主要区域,包含了 Notebook 的内容编辑区,界面如图 5-5 所示。

| Kernel starting, please wait Trusted Python 3 |
|-----------------------------------------------|
|                                               |
|                                               |
|                                               |
|                                               |
|                                               |

图 5-5 用户界面

Jupyter Notebook 有两种模式:编辑模式和命令模式。

## 1. 编辑模式

编辑模式由绿色单元格边框指示。当单元格处于编辑模式时,可以像普通文本编辑器 一样输入单元格。按 Enter 键或单击单元格的编辑器区域可进入编辑模式,如图 5-6 所示。

| In [ ]: | <pre>sf study():<br/>study=1<br/>print(study)</pre> |
|---------|-----------------------------------------------------|
|         |                                                     |

图 5-6 编辑模式

#### 2. 命令模式

命令模式由带有蓝色左边距的灰色单元格边框表示,如图 5-7 所示。

| In [1]: | <pre>def study():     study=1     print(study) study()</pre> |
|---------|--------------------------------------------------------------|
|         | 1                                                            |

#### 图 5-7 命令模式

Notebook 可以通过修改之前的单元格,对其重新运算,同时更新整个文档。例如将图 5-7 中的 print(study)改为 print("love"),然后按下 Shift+Enter 组合键重新计算该单元格,输出结果马上就更新成了"love"。通过这种方法可以对某一

模块进行多次修改,可大大减少程序开发与调试的时间。

Notebook 中还有 Header 单元格和 Markdown 单元格两种 不同的单元格,可以利用它们对代码进行美化,如图 5-8 所示。

Heading 可以创建不同层级的标题,并将之与代码相区分,

| Code          | v |
|---------------|---|
| Code          |   |
| Markdown      |   |
| Raw NBConvert |   |
| Heading       |   |

图 5-8 其他单元格类型

使得代码的层次更加清晰。Markdown 可以对解释文本进行漂亮的渲染,产生美观的注释, 效果如图 5-9 所示。

|         | my first title in Jupyter                                  |
|---------|------------------------------------------------------------|
|         | A very simple operation                                    |
|         | Let's add two numbers:                                     |
| In [1]: | 1 + 2                                                      |
| Out[1]: | 3                                                          |
|         | Counter                                                    |
|         | Let's count from 0 to 4:                                   |
| In [2]: | Let's count from 0 to 4:<br>for i in range(5):<br>print(i) |

图 5-9 Heading 和 Markdown 使用效果

# 5.2 使用 PYNQ Overlay 加载流文件

用户设计的比特流文件可以通过 Vivado 工具下载到 PL 中,也可以在 Jupyter Notebook 中直接使用 Python 代码进行下载。PYNQ 中已经

内置了 Jupyter Notebook。 首先将 Vivado 中生成的 \*. bit 和 \*. tcl 这两个文件通过 Jupyter Notebook 导入到 PYNQ 板卡上。如图 5-10 所示,在 Jupyter Notebook 中单击 Upload,选择文件路径将上述两个文 件加载进 Jupyter Notebook 可访问的文件夹中。

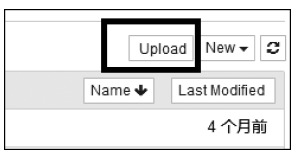

图 5-10 上传文件

在使用 Python 代码下载比特流文件时,首先要引入 PYNQ 包中的 Overlay 文件,然后 通过 Overlay 来加载比特流到 PYNQ 中。如示例中将 base. bit 流文件加载到 PYNQ 板卡上的 FPGA 芯片中去。想要配置自己的比特流文件,只需要生成命名相同的 \*. bit 与 \*. tcl 文件。例如:

```
from pynq import Overlay
overlay = Overlay("base.bit") #加载流文件"base.bit"。Tcl 文件也是需要的,会进行解析
```

# 5.3 Python 引脚绑定

AxiGPIO 接口模块提供了从外部通用外设(如 led、按钮、通过 AxiGPIO 控制器 IP 连接到 PL 的开关)读取、写入和接收中断的方法。AxiGPIO 模块控制 PL 中 AxiGPIO 控制

## 58 ◀ || 计算机组成原理在线实验教程——FPGA远程实验平台教学与实践

器的实例。AxiGPIO 框图如图 5-11 所示,每个 AxiGPIO 最多有两个通道,每个通道位宽 最大为 32 位。

通过 Python 调用 read()和 write()用于在通道上读 写数据。

setdirection()和 setlength()可用于配置 IP。

AxiGPIO的方向可以是 in、out 和 inout; AxiGPIO 默认的方向是 inout。设定了 in 或 out 后只允许对 IP 分 别进行读和写操作,如果读取'out '或写入'in'将会报错。

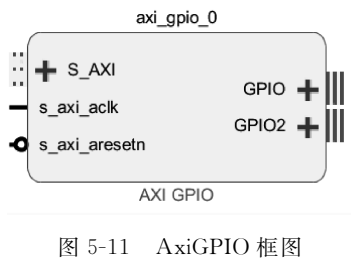

官方文档中包含的例子介绍了如何使用 AxiGPIO 模块。在实践中,可以使用 LED、按钮、开关和 RGBLED 等来扩展 AxiGPIO,这些外围设备需要使用 Overlay 来加载 bit 文件。在加载 Overlay 之后,通过将 AxiGPIO 控制器的名称传递给实例化的 AxiGPIO 实例。

加载 bit 文件和端口分配的示例如下:

```
from pynq import Overlay
from pynq.lib import AxiGPIO
ol = Overlay("base.bit")
led_ip = ol.ip_dict['gpio_leds']
switches_ip = ol.ip_dict['gpio_switches']
leds = AxiGPIO(led_ip).channel1
switches = AxiGPIO(switches_ip).channel1
```

首先将 bit 文件通过 Overlay 函数赋值给变量 o1,再通过 led\_ip = o1.ip\_dict['gpio\_ leds']将采用 Vivado 设计时命名为'gpio\_leds'的 AxiGPIO 模块赋值到 Jupyter Notebook 中的 led\_ip 端口,完成 Jupyter 与 AxiGPIO 的连接。使用 leds = AxiGPIO(led\_ip). channel1 语句对 AxiGPIO 的通道 1 进行定义。

简单的读写操作的示例如下:

```
mask = 0xffffffff
leds.write(0xf, mask)
switches.read()
```

AxiGPIO 需要包含掩码进行写操作。首先定义一组掩码值,再对定义完成的端口通过 write()和 read()进行数据的读写操作。

## 5.4 基于 Python 调试组合逻辑

通过 Python 调试组合逻辑方法相对比较简单,本书涉及的组合逻辑实验基本都使用 相同的调试文件。文件主要使用 read()和 write()两个模块。下面的例子来自第8章加法 器实验的 Python 程序。

编辑 Python 代码时需要调用很多的库函数,在 PYNQ 平台上内置了很多的库函数,使用时可以直接调用。

```
from pyng import Overlay
                                     #调用 Overlay 库
                                     ♯调用 AxiGPIO 库
from pynq.lib import AxiGPIO
overlay = Overlay("/home/xilinx/jupyter notebooks/....bit")
                                                        #bit 文件路径
overlay?
                                     #显示出 bit 文件中的各种 IP 信息
对各个端口讲行命名:
gpio_0 = overlay.ip_dict['axi gpio 0']
                                     #将使用的 AxiGPIO 模块 Jupyter Notebook 中进行命名
gpio 1 = overlay.ip dict['axi gpio 1']
gpio 2 = overlay.ip dict['axi gpio 2']
a = AxiGPIO(gpio 0).channel1
                                     ♯对 AxiGPIO 上的各个通道进行命名
b = AxiGPIO(gpio 0).channel2
cin = AxiGPIO(qpio 1).channel1
s = AxiGPIO(qpio 1).channel2
cout = AxiGPIO(gpio 2).channel1
```

对 AxiGPIO 的输出端口使用 write()进行赋值,将数据送到 PL 端进行处理。待 PL 端 处理结束后将结果送回 AxiGPIO 的输入端,并通过 read()读取出处理后的结果。通过 AxiGPIO 输出数据时需要掩码才能输出,一般默认掩码每个位都为 1。Python 中 4 位十六 进制的掩码为 0xf,用户可以根据输出数据的位数改变掩码的位数。如第 4 章介绍,Channel 的位宽是用户在 Vivado 中调用 AxiGPIO 时设置好的。

```
mask = 0xf # AxiGPIO 掩码
a.write(8,mask) # 将 AxiGPIO 的输出端口赋值为 8
b.write(9,mask)
cin.write(0,mask)
```

GPIO 接收端得到数据后不会显示出来,此时需要使用 print()函数来显示得到的结果。

```
print(cout.read()) #将 AxiGPIO 接收端得到的结果显示出来 print(s.read())
```

# 5.5 基于 Python 调试时序逻辑

时序逻辑电路通过 Python 进行交互的时候,由于 PL 端并行度高,数据处理速度快,而 PYNQ 平台上的 AxiGPIO 模块有延时。当数据处理量较大时,有时会造成 AxiGPIO 读取 时序电路数据时出现数据遗漏,造成数据不完整。为了解决这一问题,将时序电路的时钟输 入端口通过 Python 调试文件进行输出,保证 Python 调试程序的时钟与 PL 端相一致。让 每个时钟周期的数据都能被记录下来。下面使用包含时序电路的计数器 Python 调试模块 进行介绍。

读取比特文件和对各端口进行命名这两部分与逻辑电路时基本相同,在此不再赘述。

## 60 ◀ || 计算机组成原理在线实验教程——FPGA远程实验平台教学与实践

```
from pynq import Overlay
from pynq.lib import AxiGPIO
overlay = Overlay("/home/xilinx/jupyter_notebooks/...bit")
overlay?
gpio_0 = overlay.ip_dict['axi_gpio_0']
gpio_1 = overlay.ip_dict['axi_gpio_1']
gpio_2 = overlay.ip_dict['axi_gpio_2']
clk = AxiGPIO(gpio_0).channel1 #对时钟所在通道进行命名
rst_n = AxiGPIO(gpio_0).channel2 #对复位所在通道进行命名
out0 = AxiGPIO(gpio_1).channel1
```

在时序逻辑中引入时间函数来进行延时,保证数据有足够的时间写入读出,防止出现错误。复位端口低电平有效,不复位时该端口要置1。

| import time                      | #调用时间函数     |
|----------------------------------|-------------|
| mask = 0b1                       | ♯AxiGPIO 掩码 |
| timedelay = 0.1                  | #设置时间延时     |
| <pre>rst_n.write(0b0,mask)</pre> | #进行复位       |
| <pre>rst_n.write(0b1,mask)</pre> |             |

时钟的变化为高低电平交替,可通过 Python 调试文件设置时钟的变换,并通过 For 循环来模仿时钟连续性。

Python 中 for 循环包含三个变量,第一位为循环的起始位,第二位为循环的次数,第三 位为循环步长。当步长为1时每循环一次循环次数加1,如果步长为N,则每次循环后循环 次数加N。

由于每个时钟周期后的数值都需要被记录,直接输出结果观察起来会很不方便,通过使 用数组可以保证每个时钟的结果都单独保存。每次循环中都建立一个空白的数组,并通过 append 函数将数值添加到数组中保存起来。

| import time                     |                    |
|---------------------------------|--------------------|
| N = 30                          |                    |
| timedelay = 0.1                 |                    |
| <pre>sizes = range(0,N,1)</pre> | #设置循环次数            |
| mask = 0b1                      |                    |
| for size in sizes:              |                    |
| <pre>clk.write(0b0,mask)</pre>  | #创造时钟              |
| <pre>clk.write(0b1,mask)</pre>  |                    |
| tmp = [ ]                       | #创建数组保存结果          |
| al = out0.read()                |                    |
| <pre>tmp.append(a1)</pre>       |                    |
| <pre>print(tmp)</pre>           | #打印数据,读出每个时钟中周期的结果 |

## 5.6 实例演示

在参照 4.8 节生成. bit 和.tcl 文件后,请查看第 2 章完成 PYNQ 实验环境的准备,之后 按照以下步骤完成基于 PYNQ 的 Python 调试。

# 5.6.1 上传.bit 和.tcl 文件

通过选择 New→Folder 新建一个文件夹,选中这个文件夹将其重命名为 Example。

将 4.8 节生成的 design\_1. bit 和 design\_1. tcl 上传到 Jupyter Notebook 新建的 Example 文件夹下,如图 5-12 所示。

| _           |                                |                         |
|-------------|--------------------------------|-------------------------|
| Files       | Running Clusters               |                         |
| Select iter | is to perform actions on them. | Upload New - 2          |
| 0           | ▪ I Example                    | Name      Last Modified |
| C           | )                              | 几秒前                     |
|             | design_1.bit                   | 几秒前                     |
|             | design_1.tcl                   | 几秒前                     |

#### 图 5-12 上传相关文件

# 5.6.2 基于 Python 的 I/O 交互

基于 Python 的 I/O 交互过程如下:

## 1. 创建 Notebook

首先通过选择 New→Python 3 创建一个 Notebook,如图 5-13 所示。

| 7.1 | C JUPyter Untitled Last Checkpoint. 2 分钟術 (unsaved changes) | Logout                 |
|-----|-------------------------------------------------------------|------------------------|
|     | File Edit View Insert Cell Kernel Widgets Help              | Trusted 🖋   Python 3 O |
|     |                                                             |                        |
|     |                                                             |                        |
|     | In []:                                                      |                        |
|     |                                                             |                        |

图 5-13 创建 Python 文件

### 2. 使用 pynq Overlay 加载比特流

代码如下:

```
from pynq import Overlay
from pynq.lib import AxiGPIO
overlay = Overlay("/home/xilinx/jupyter_notebooks/Example/design_1.bit")
overlay?
```

通过"Overlay?"可以查看 overlay 的信息,在这里可以看到设计中使用到的两个 AxiGPIO,如图 5-14 所示。

## 3. 对端口的访问

对于端口的访问要和原理图连接一致,代码如下:

| Type:                                                                                                | Overlay                                                                         |
|----------------------------------------------------------------------------------------------------|---------------------------------------------------------------------------------|
| String form:                                                                                         | <pre><pynq. 0xb431cad0="" at="" object="" overlay="" overlay.=""></pynq.></pre> |
| File:                                                                                                | /usr/local/lib/python3.6/dist-packages/pynq/overlay.py                          |
| Docstring:                                                                                           |                                                                                 |
| Default documentation for overlay /home/xilinx/jupyter_notebooks/Example/design_1.bit. The following |                                                                                 |
| attributes are available on this overlay:                                                            |                                                                                 |
| IP Blocks                                                                                            |                                                                                 |
|                                                                                                    |                                                                                 |
| axi_gpio_0                                                                                           | : pynq.lib.axigpio.AxiGPIO                                                      |
| axi_gpio_1                                                                                           | : pynq.lib.axigpio.AxiGPIO                                                      |
|                                                                                                    |                                                                                 |

#### 图 5-14 Overlay 信息

gpio\_0 = overlay.ip\_dict['axi\_gpio\_0']
gpio\_A = AxiGPIO(gpio\_0).channel1
gpio\_B = AxiGPIO(gpio\_0).channel2
gpio\_1 = overlay.ip\_dict['axi\_gpio\_1']
gpio\_S = AxiGPIO(gpio\_1).channel1

## 4. GPIO 口的读写

对 gpio\_A 和 gpio\_B 两个端口写入 0 和 1,通过读取 gpio\_S 值来判断是否与预期的结果(S=AB)一致,进而判断设计是否正确。代码如下:

```
mask = 0b1
gpio_A.write(0b0,mask)
gpio_B.write(0b1,mask)
S = gpio_S.read()
print(S)
```

第6章

# 硬件描述语言简介

CHAPTER 6

硬件描述语言(Hardware Description Language, HDL)是以编写代码的方式来描述硬 件模块及其功能的语言。相比原理图,硬件描述语言在描述大型复杂硬件系统时效率更高。 常用的硬件描述语言有 Verilog HDL 和 VHDL。Verilog HDL 的优点是语法类 C,由于计 算机类的学生通常具有 C 语言的编程基础,因此可以快速掌握 Verilog HDL 的编写。但缺 点也是因为语法太像 C 语言,学生容易与软件编程混淆,从而用软件设计的思维来进行 Verilog HDL 编写,最终导致不可综合的设计。而 VHDL 相反,其语法更加严谨并需要一 定的重新学习过程,但优点是没有软件编程的历史包袱,一开始学生就以硬件的思维来使用 它。因为硬件描述语言本质上是对某个硬件模块的描述,因此 Verilog HDL 和 VHDL 逻 辑上是等价的。总体来说,使用任何一种语言都是可以的,在同一个工程中,这两种设计语 言也可以混合使用,只要同一个模块选定一种就可以。企业在招聘时也通常将这两种语言 的技能同等看待。

本章仅介绍数字逻辑及计算机组成原理实验所需要的最基本的 HDL 知识,方便学生 快速入门。鉴于网络上有大量公开的 HDL 教程,更为详细的介绍请自行参考相关资料。 考虑到不同学校的使用习惯,这里给出了 Verilog 和 VHDL 对照的版本。也希望更有利于 读者理解 HDL 是硬件描述的本质。

## 6.1 "模块"的描述

"模块"是 Verilog HDL 和 VHDL 描述的最基本单元,复杂的系统则可以通过模块的 层次化嵌套使用来完成。如图 6-1 是两种语言对模块的描述:在 VHDL 中,模块描述的关 键词叫 Entity,也就是实体,Entity 部分只关注该模块的外在表现如模块名称、输入/输出端 口。而对于模块内部功能的详细描述是由 Entity 对应的 Architecture 部分来完成的。 Architecture 的描述也分为两部分:在 Architecture 和 Begin 之间是对该模块所用的变量 和信号进行的声明。Begin 之后才是真正的模块功能的详细描述。

Verilog HDL的语法则要简洁一些。Verilog 中模块的关键字就是 Module,而对于该 模块的输入/输出端口、内部所用的变量以及模块功能的详细描述都在 Module 和 Endmodule之间的区域内完成。